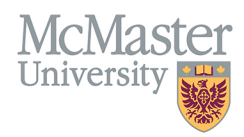

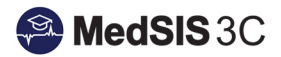

## How to Assign Trainees to an Academic Coach

TARGET AUDIENCE: PROGRAM ADMINISTRATORS Updated June 17, 2020

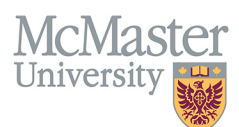

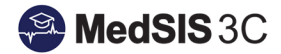

1. From the MedSIS home page, click the Curriculum button.

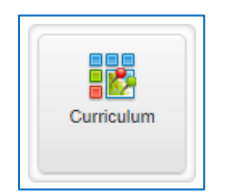

2. From the menu on the left, select Academic Coach. Click Add New.

| 💣 Home<br>🏪 Program Curriculum | i∃ Academic Coach | Total: 0 |
|--------------------------------|-------------------|----------|
| Learner Curriculum             | Q Search X        | Add New  |
| Academic Coach                 | No data found!    |          |

3. Select an Academic Coach from the drop down list. Click Save. If the coach does not exist please contact <u>medsis@mcmaster.ca</u>

| 🖋 Academic Co | ach               | \$              | \$ |
|---------------|-------------------|-----------------|----|
| Coach*:       | Cullimore, Amie J | ~               |    |
|               |                   | 🖹 Save 🗶 Cancel | ]  |

- 4. There are two options for assigning trainees to a Coach. 'Add User' allows you to assign a single trainee to a Coach. 'Bulk Assignment' allows you to assign multiple trainees to a Coach.
  - a. NOTE: The Add user functionality is currently not working. In the interim please use the bulk assignment feature.

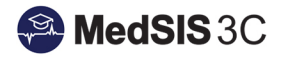

|                   |              |   |              |                         |            |                                      | _      |
|-------------------|--------------|---|--------------|-------------------------|------------|--------------------------------------|--------|
| Abdul Wahab, Mu   | zafar Gani   |   |              |                         |            |                                      |        |
| Type: Academic Co | ach          |   |              |                         |            |                                      |        |
| Email: abdulwmg@  | )mcmaster.ca |   |              |                         |            |                                      |        |
| Department: Pedia | itrics       |   |              |                         |            |                                      |        |
|                   |              |   |              |                         | C view     |                                      | ack    |
|                   |              |   |              |                         |            | 💙 🔯 Bulk Assignm                     | nent   |
|                   |              |   |              |                         |            | + Add Us                             | ser    |
| Name              |              |   |              |                         | Start Date | End Date                             |        |
| Bulk Assignme     | ent          |   |              |                         | ×          |                                      |        |
| Effective Date:   | 01-Jun-2020  | < | This coach v | vill gain access to the | )          | dae4You Corporation All rights res   | arvad  |
| Expiry Date:      |              |   | resident's   | data as of this date    |            | uger rou corporation. Air rights res | sived. |
|                   |              |   |              |                         |            |                                      |        |
|                   |              |   |              |                         |            |                                      |        |
| Role:             | Trainee      |   |              |                         | ~          |                                      |        |
| Users*:           | Select       |   |              |                         |            |                                      |        |
|                   | Q Search     |   |              |                         |            |                                      |        |
|                   |              |   |              | SELECT ALL DESELECT     | ALL        |                                      |        |
|                   | -            |   |              |                         |            |                                      |        |
|                   | Trainee      |   | Multi-select | he trainees             |            |                                      |        |
|                   | Trainee      |   | hat this coa | ach should              |            |                                      |        |
|                   |              |   | have ac      | cess to                 |            |                                      |        |
|                   | Trainee      |   | nare ac      |                         |            |                                      |        |
|                   |              |   |              |                         |            |                                      |        |
|                   | Trainee      |   |              |                         |            |                                      |        |
|                   | Trainee      |   |              |                         |            |                                      |        |
|                   |              |   |              |                         |            |                                      |        |
|                   |              |   |              | > 🖺 Save                | X Cancel   |                                      |        |
|                   |              |   |              |                         |            |                                      |        |

5. After you click save the list of trainees assigned to the Academic Coach will display.

| Abdul Wahab, Muzafar Gani   |                |                 |
|-----------------------------|----------------|-----------------|
| Type: Academic Coach        |                |                 |
| Email: abdulwmg@mcmaster.ca |                |                 |
| Department: Pediatrics      | Q View Details | Delete C Back   |
|                             |                | Bulk Assignment |
| iΞ Trainee                  |                | + Add User      |
| Name                        | Start Date     | End Date        |
|                             | 01-Jan-2020    |                 |

## **QUESTIONS?**

Mc

University

If you have any questions or difficulties with this process, please contact MedSIS at medsis@mcmaster.ca